# Paperless Recorder Manual

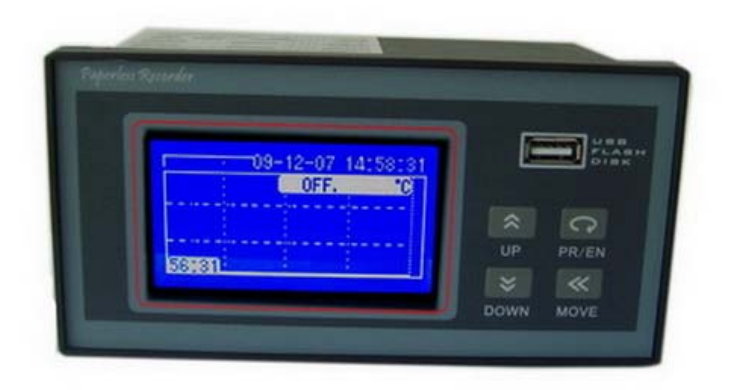

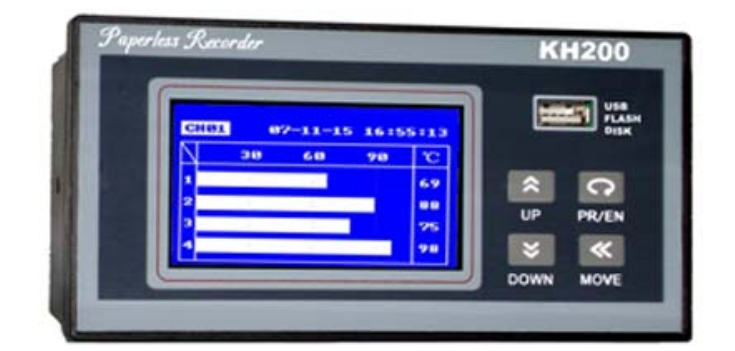

# Version V2.6

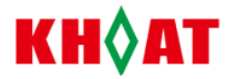

# KH200B-D Mini Blue Paperless Recorder Manual (V2.8)

# **Notice**

- Dear Customer: Thanks for your using Kehao products. Please read the instruction carefully before using the recorder.
- Please check whether the appearance of your meter is ok when you open your meter package. Then check whether item no. is same as what you order. Please contact us to change your meter immediately if there are above problems.
- Please shall know the connections and operations of your meter first before you test and install the meter.
- Please use your recorder in its required operating conditions. Please do not open the meter arbitrarily in order to avoid danger in normal case. Please contact our technical team to open the meter under the instruction and approval of our technical team if the meter has error.
- Please do not clean LCD screen of your recorder in organic solution in order to avoid destroying the screen.
- Please test your meter one time every year. If the error of your meter is beyond of its range, which is usually because of moisture, dust and corrosive gas. You can clean and make dry the inner part of your meter. Please contact our technical team if the meter has still errors.
- This series recorder is being improved and updated gradually. Please contact our techninical teams or see the recorder as approval if there is some difference between the recorder and instruction.

# 1、General Introduction

# 1.1、Main Feature

- Adopts 128x64 dot-matrix LCD display: high -accuracy, graph screen, easy screen, rich information
- Application : Petroleum, metallury, food, mdeical, environment protection, storage, heat dealing, electrical motor etc.
- ♦ Good man-machine screen, easy to use and play, convenient operation.
- ♦ Modular construction, configuration flexibly,. Easy to be updated.
- ♦ Adopts SMT technology: its design is more concise and advanced.
- ♦ T.C./RTD adopts non-linear modification, high-accuracy, good stability.
- Standard MODBUS communication protocol: can network easily with other industrial control equipment to achieve networking application.

# 1.2、Specification

Input specification

 $\mathsf{T.C:}\ \mathsf{K},\ \mathsf{S},\ \mathsf{E},\ \mathsf{J},\ \mathsf{T},\ \mathsf{B},\ \mathsf{N}$ 

RTD : Cu50、Pt100、Cu100

Linear voltage : 0 - 5V、1 - 5V

Linear current : 0 - 10mA、4 - 20mA (connect with 500Ω or 250Ω precision resistor when order)

```
КН◊АТ
```

Measure range

```
K ( -50 ~ 1300 ), S ( -50 ~ 1700 ), T ( -200 ~ 350 ) , E ( 0 ~ 800 ),
```

```
J (0 ~ 1000 ), B (300 ~ 1800 ), N (0 ~ 1300 )
```

```
Cu50 (-50 ~ 150 )、Pt100 (-200 ~ 600 )
```

```
•Linear input : -20000 - 20000(customized)
```

 Measure precision: 0.2 grade (when RTD, linear voltage, linear current and T.C input adopting freezing point compensate the cold-joint)

0.2%FS±2.0 (when T.C input and compensates cold-joint by internal components of the recorder)

- Respond time: ≤1 s (when the filter parameter FiL=0)
- Output type:

Relay contract switch output: minimum capacity: 220VAC/0.8A

One channel transmission output: 4-20m A, any channel can be specified optionally.

- •Alarm function: four limits alarm per channel: high limit, higher limit, low limit, lower limit. The output position can be set optionally. Maximum output channels no.: 8
- Power : 85 240VAC , -15% , +10% / 50 60Hz
- Power consumption ≤5W
- •Ambient temperature : 0 50
- •Ambient humidity : <85%RH

Protection Class: IP40

1.3、Order Code

# KH2 | A | B | C | D | E | F | G | H |

# A. Channel No.

- 01: one channel
- 02: two channels

•••••

- 15: fixteen channels
- 16. Sixteen channels

# B.Screen Color

B-. Blue

# C. Panel size

D-: 160X80MM (LX W)

# D. Alarm Output No.

- N: None
- 1. One alarm output
- 2. Two alarms output

.....

8 . Eight alarm output

# E. Alarm Output Type

N: No

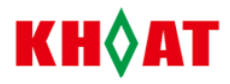

R1A: relay contact output module, NO (capacity: 30VDC/0.8A, 220VAC/0.8A)

R1B: relay contact output module, NC ((capacity: 30VDC/0.8A, 220VAC/0.8A)

#### F. Communication or Printing Output

N: None

S1:RS485 communication interface

S2: RS232 communication interface

P: RS232 printing interface, supporting Weihuang A5 mini printer (if you match mini-printer by yourself, please advise the model no.)

# G. Feed Output(Auxiliary Power Supply for Sensors)

N. None

U1: isolated 5V DC voltage output, power supply module of the external transducers & sensors and used for other circle. Max current is 100m A

U2: isolated 12V DC voltage output, power supply module of the external transducers & sensors and used for other circle. Max current is 100m A

U3: isolated 24V DC voltage output, power supply module of the external transducers & sensors and used for other circle. Max current is 100m A

#### H. USB port

N: None

U: Yes

# 2、Connection

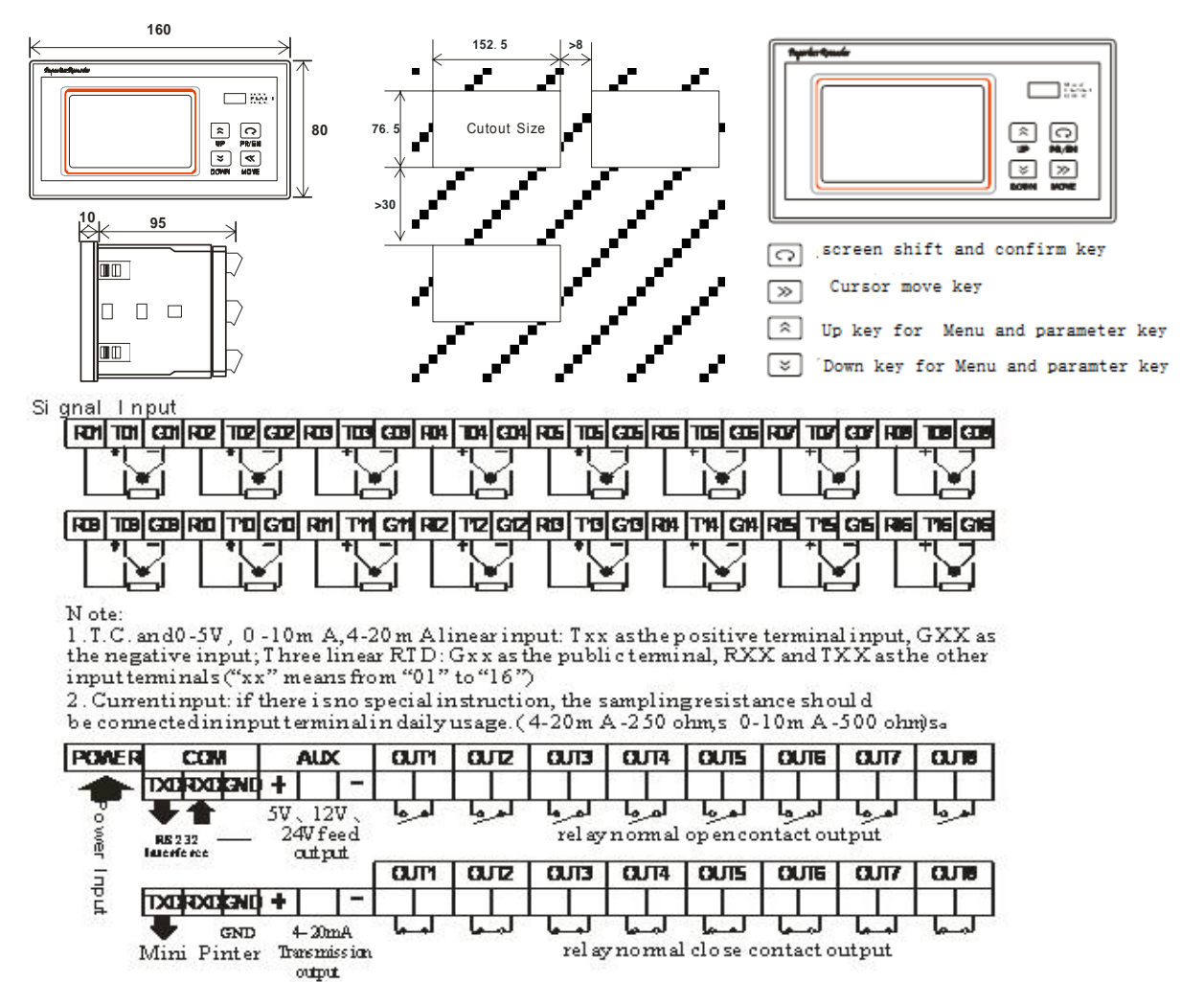

# 5. Operation Introduction

without

parameter.

parameter.

operation is mainly used for checking the

reference.

saving

This

5.1 Screen Display and Operation Real time curve screen Multi Channel display Bargraph Display Single Channel display History Curve display GI 05 -12 - 08 08: 08: 08 **05 -12-** 08 08: 08: 08 05 -12 - 08 08: CH1 05 -12- 08 08: 08: 08 05 -12 - 08 08: 08: 08 08 48 36 33 49 999.99m3/h CHI ICH2 23.1°C 75 75 19.0 29.8 0.0 25 <sup>#</sup>2.23̂5 220 08:00 нн 08:00 display Digital It is real time Bar graph Check real time Check the history of current curve display of display of current measured value in long curve and data. Press measured value, current channels of measured value, displays 🔍 key to move the distance. It max.4 channels 120 pcs of display max.4 channels channels cursor on channel current a screen in interval, current in a screen. Press measured value, no., date or time. ⊗or ⊗ Press measured value 🙆 or 🤍 key to percentage bar graph and Press Sor key to to shift key display, percentage shift channel. alarm state the as modify value to channel. bar graph. Please required one. Then follows : "HA" : High (~) or 📎 press System Alarm check 0 the history key shift to limit alarm measuring data you Channel Exit ⊽ channel. Print Screen need. "LA" : Low limit alarm Press System parameter' Print data configuration and 0 "HH" : Higher limit alarm Start fixed time print Q save. Includes the Press 🚳 to start Download data system parameter, Press 🕙 to stop "LL": Lower limit alarm screen CH:-CH01-Disp. channel parameter and Press 🔍 to manual alarm parameter. print now. Download data. Hi: 2000.0 [0] Press Or Very to Please insert U Password Screen Output: 1 Disp. move menu. Press disk. Lo: 100.0 Parameter Setting key to enter into Input correct USB flash drive password: 000001 to parameter setting and Password 000000 The parameter to transfer data. enter system After operation. configuration Indicate the configuration screen. finishing parameter screen is system Indicate the data operation process Press 🔊 key to setting, please move parameter state and operation. and state. move cursor in the cursor to "save configuration, Press 🔕 to start password. Please channel parameter fixed time printing. press or v to +exit", press 🖸 to configuration and Press 🕙 to stop change password. If alarm parameter save the modified fixed printing. Press password is correct, parameter and exit. If configuration. 🔍 to start manual it enters into "system do not save the These screens are printing, to print configuration screen parameter, press "exit" used for setting current all channels display". If not, it , please press menu parameter. Please data and alarm state will shift to "real below see Q time curve screen kev to exit operation for your

КН�АТ

display".

# КН◊АТ

#### 5.2 Parameter Setting Operation

configuration screens, please move the cursor to "save & exit". Press 🔽 to exit.

| 5.3. | System | Parameter |
|------|--------|-----------|
|------|--------|-----------|

| Parameter | Value Range             | Description                                             |  |  |
|-----------|-------------------------|---------------------------------------------------------|--|--|
| Date      | Valid date value        | System real date                                        |  |  |
| Time      | Valid time value        | System real time                                        |  |  |
| Password  | character               | System password. it is to prevent system parameter      |  |  |
|           |                         | from being modified viciously. Its original password    |  |  |
|           |                         | of the system is 000001.                                |  |  |
| Rec-Time  | 1 – 30000s              | Record interval time setting: The longer the record     |  |  |
|           |                         | interval time, the longer the total record time is.     |  |  |
|           |                         | Otherwise, shorter. When the measured object            |  |  |
|           |                         | changes slowly, the parameter value can be set          |  |  |
|           |                         | higher, on the contrary, can be set lower. Generally,   |  |  |
|           |                         | this value should be set as the half or lower than the  |  |  |
|           |                         | measured changing time.                                 |  |  |
| Pnt-Time  | 1 – 30000s              | Print Interval Time Setting. The interval time of       |  |  |
|           |                         | fixed-time print, unit is "s". There is not fixed print |  |  |
|           |                         | when the interval time is set as "0". When the print    |  |  |
|           |                         | interval time is not set "0", press the "DOWN" key to   |  |  |
|           |                         | pause fixed time print; press "UP" key to restart the   |  |  |
|           |                         | fixed time print. In any case, press the "MOVE" key     |  |  |
|           |                         | to start immediately manual print the data.             |  |  |
| Address   | 0 – 255                 | Communication Address. The address should be            |  |  |
|           |                         | different when multi -recorder communication.           |  |  |
| Baud rate | 2400 4800 9600 19200    | Communication baud rate. The baud rate must be          |  |  |
|           | 2400, 4800, 9000, 19200 | same as PC when there is multi-meter                    |  |  |
|           |                         | communication.                                          |  |  |
| Check     | Null, EvEn, Odd         | Parity check. Null: communication without even-odd      |  |  |
|           |                         | check                                                   |  |  |
|           |                         | EvEn:Communication even check                           |  |  |
|           |                         | Odd: Communication odd check                            |  |  |
| Tran.CH   | CH1-CH16                | Channel no. with 4-20mA signal                          |  |  |

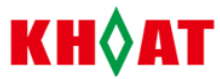

|          |     | output-retransmission. E.g.: trCH=2, means CH2 is                                                           |  |  |
|----------|-----|----------------------------------------------------------------------------------------------------|--|--|
|          |     | with 4-20mA signal output.                                                                                  |  |  |
| Input. E | 0-8 | Input Error Handing for alarm. When the recorder is<br>in short-circuiting, open-circuit and over-range, it |  |  |
|          |     |                                                                                                    |  |  |
|          |     | displays "OPEN". And according to" Input.E."                                                                |  |  |
|          |     | parameter, please operate as follows:                                                                       |  |  |
|          |     | 0: when the alarm output is completely invalid, the                                                         |  |  |
|          |     | measured value is max. (32751)                                                                              |  |  |
|          |     | 1: when the alarm outputs are all invalid, the                                                              |  |  |
|          |     | measured value keep same.                                                                                   |  |  |
|          |     | 2. When the alarm outputs are all invalid, the                                                              |  |  |
|          |     | measured value is maximum (-20000)                                                                          |  |  |
|          |     | 3. when alarm output is valid, the measured value is                                                        |  |  |
|          |     | maximum (32751)                                                                                             |  |  |
|          |     | 4. When alarm output is valid, the measured value                                                           |  |  |
|          |     | keeps same.                                                                                                 |  |  |
|          |     | 5.When alarm output is valid, the measuring value is                                                        |  |  |
|          |     | minimum(-20000)                                                                                             |  |  |
|          |     | 6.When input is default and the alarm output is                                                             |  |  |
|          |     | invalid, the measured value is maximum (32751)                                                              |  |  |
|          |     | 7. When input is default and the alarm output is                                                            |  |  |
|          |     | invalid, the measured value keeps same.                                                                     |  |  |
|          |     | 8. When input is default and the alarm output is                                                            |  |  |
|          |     | invalid, the measured value is minimum(-20000)                                                              |  |  |

# 5.4 Channel Parameter Configuration :

| Code | Parameter | Range               | Description                                 |  |
|------|-----------|---------------------|---------------------------------------------|--|
| none | СН        | CH1~CH16            | the corresponding channel no. of current    |  |
|      |           |                     | parameter                                   |  |
|      | Tag. No.  | character           | Tag. No.                                    |  |
|      | Copy From | CH1~CH16            | Move the cursor to "copy form" to set the   |  |
|      |           |                     | original channel no. needing being copied.  |  |
|      |           |                     | And then press color key, the parameter of  |  |
|      |           |                     | original channel. will be copied to current |  |
|      |           |                     | including alarm parameter are some as the   |  |
|      |           |                     | original channel parameter. After finishing |  |
|      |           |                     | setting the channel no will be the current  |  |
|      |           |                     | channel no. automatically.                  |  |
| 1    | Input     | T.C.:K,S,B,T,E,J,N, | Input type setting                          |  |
|      |           | RTD:Pt100,Cu50,Cu   |                                             |  |
|      |           | 100                 |                                             |  |
|      |           | mV:0-5V,1-5V        |                                             |  |
|      |           | mA:0-10mA,4-20mA    |                                             |  |
|      |           | Wre325              |                                             |  |

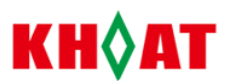

| 3  | Decimal  | 0-4            | Decimal point number, When the input signal                                                                                                    |
|----|----------|----------------|----------------------------------------------------------------------------------------------------|
|    |          |                | point.                                                                                                    |
| 6  | Disp. Lo | -20000 - 20000 | Low limit of span. T.C and RTD range is<br>fixed. The parameter is used with high limit<br>of range, for drawing real time curve. When it<br>is linear input, the parameter is also low limit<br>of range. When the input signal is<br>temperature, there is just a decimal point(0.1)                                                                                                    |
| 7  | Disp. Hi | -20000 - 20000 | High limit of span. T.C and RTD range is<br>fixed. The parameter is used with low limit of<br>range, for drawing real time curve. When it is<br>linear input, the parameter is also high limit of<br>range. When the input signal is temperature,<br>there is just a decimal point (0.1).                                                                                                    |
| 4  | Filter   | 0 – 99         | Filter Coefficient. When the digits are<br>changing lead by the input interference, the<br>filter coefficient can make it normal. The FiL<br>range can be 0-99. "0": no filter. The<br>higher the filter is, more stable the measured<br>value is but slower its responding rate.<br>Generally when the measurement is quite<br>interfered, please increase Fil value gradually<br>so that the instantaneous change of the<br>measured value can be less than 2-5 digits.<br>When make measurement calibration in lab,<br>please set Fil as "0" to increase the respond<br>rate. |
|    | Unit     | °F etc         | Engineer Unit. When unit is "F" and input is<br>temperature sensor, the unit of the measured<br>value will be °F instead of °C                                                                                                    |
| 2  | CJC      | null , diod    | Cold-junction compensation. "null": none compensation, "diod": compensation by internal temperature component of the recorder.                                                                                                    |
| 5  | Adjust   | -10000 - 10000 | Offset. It is used to modify the static error of<br>measured value. Generally it is set as "0". It<br>will be set just when there is the static error<br>and some special requirement. When the input<br>signal is temperature, there is just a bit<br>decimal point.                                                                                                    |
| 17 | Low Cut  | -20000-20000   | Little signal removal. when the measured value is lower than the signal removal value                                                                                                    |
| 18 | Cut to   | -20000-20000   | (except"0"), the measured value will be<br>instead by "Cut to" (removal replacement)                                                                                                    |

|    |          |                | КН◊АТ                                        |
|----|----------|----------------|----------------------------------------------|
| 19 | Multiple | -2.0000-2.0000 | Override coefficient. Used for modifying the |
|    |          |                | slope rate of the measured value. The        |
|    |          |                | measured value of the recorder equals with   |
|    |          |                | the value of the un-modified value plus      |
|    |          |                | " multiple" ( override coefficient)          |

# 6.3 Alarm parameter :

| code | parameter    | range                      | description                                                                                                    |  |
|------|--------------|----------------------------|----------------------------------------------------------------------------------------------------|--|
|      | СН           | CH1~CH16                   | Channel no.                                                                                                    |  |
| 8    | Low          | -20000 - 20000             | Low limit alarm value. Low limit alarm<br>works when the measured value of current<br>channel is lower than this value.                                                                                                    |  |
| 13   | Output       | None<br>Out1~ Out 8        | Low limit alarm output point. Means low<br>limit alarm output position<br>None: no output                                                                                                    |  |
| 9    | High         | -20000 ~ 20000             | High limit alarm value. High limit alarm works when the measured value of current channel is higher than this value.                                                                                                    |  |
| 14   | Output       | None<br>Out1~ Out 8        | High limit alarm output point. Means high<br>limit alarm output position<br>None: no output                                                                                                    |  |
| 10   | L. Low       | -20000 ~ 20000             | Lower limit alarm output point. Lower limit<br>alarm value. Lower limit alarm works when<br>the measured value of current channel is<br>lower than this value.                                                                            |  |
| 15   | Output       | None<br>Out 1~ Out 8       | Means the lower limit alarm output position<br>None: no output                                                                                                    |  |
| 11   | H. High      | -20000 ~ 20000             | Higher limit alarm value. Higher limit alarm<br>works when the measured value of current<br>channel is higher than this value                                                                                                    |  |
| 16   | Output point | None<br>Output 1~ output 8 | Lower limit alarm output point. Means the<br>lower limit alarm output position<br>None: no output                                                                                                    |  |
| 12   | Diff.        | 0 – 2000                   | Hysteresis. The buffer of alarm output. It is<br>used to avoid the alarm generated frequently<br>or relieved caused by measured input value<br>changing. When the input signal is<br>temperature, there is just a decimal point<br>(0.1). |  |

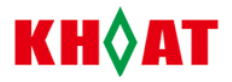

# 6、Function Introduction

#### 6.1 Printing Function

1. The connection of the recorder and mini-printer adopts RS232 interface. Thus, the print and communication function cannot be used in a recorder at the same time.

- 2. Please keep the baud rate of the recorder same with one of the mini-printer.(normally as 9600b/s).
- 3. If start fixed time print function, the parameter "print interval" should not be set as "0".

#### 6.2 Communication Function

The recorder adopts the standard "MODBUS" protocol. "03H": the function code for reading the measured value. If the recorder want to read the sixteen channels data of address "1", the PC will make a command "0103 00 00 00 10 44 06" (hexadecimal) to the recorder.

# 7、Data Analysis Software

# 7.1、Data Output

1. Please be advised that USB flash drive file format is 'FAT16' when exwork. If not, please format it to 'FAT16'.

2. Please make USB flash drive with enough spare space, which should be more than storage capacity of the recorder (4MB).

3. Please insert USB flash drive into USB interface at the front panel of recorder. The recorder will start to save name the data as DAT. file automatically to USB flash drive, which DAT file is named by current year, date and time, such as 10082701.DAT. When saving data, it will display "Save data..." in the top of the screen and USB with red light flashing.

4. Please see the saving process in USB screen, displaying process "Downloading \_%" and USB drive with red light flashing.

4. If there is something wrong during saving data, please pull out USB flash drive out and confirm above point 1 and point 2 again. If screen display error, please press "ENT" key to shift the screen.

5. When the screen displays: "Finished. Please pull out the USB flash drive" and the red light of USB drive is not flashing, please pull out USB drive. Finish data save in USB drive.

# 7.2、Data Analysis Software

- 1. Please insert the USB flash drive into computer USB port after finishing data output. If you want to save the data please copy the data to the hard disk of the computer.
- 2. Please save the data analysis software from USB flash drive and CD to PC. The data analysis software as follows:

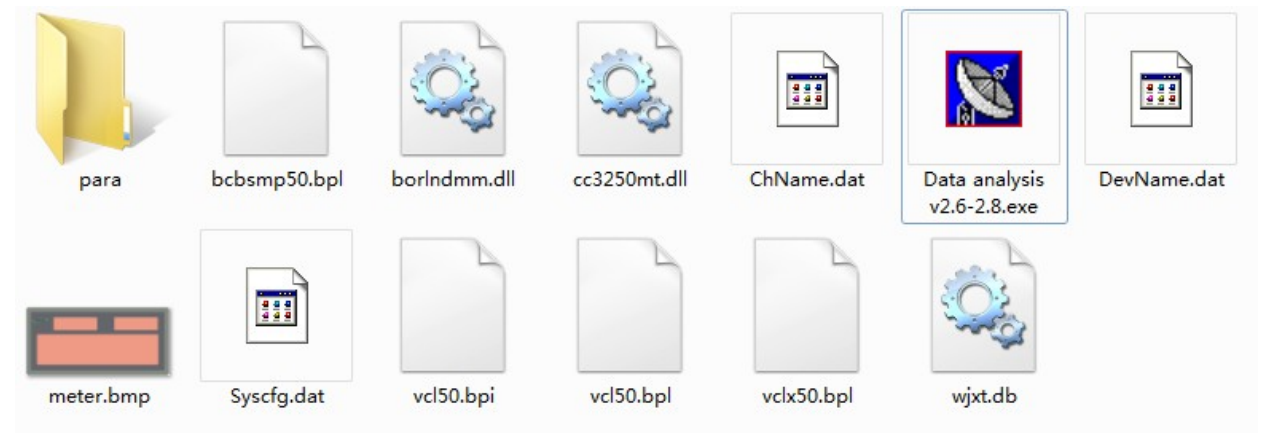

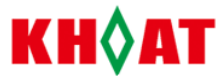

| System View         history curve         history curve         Query         open history Herminication         2007/ 2/15          164313 ÷                                                                                                    |  |
|----------------------------------------------------------------------------------------------------|--|
| Initiony curver     Initiony curver     Initiony curver       Queey     Initiony curver     Initiony curver       2007/2715     16.43.13     Initiony curver                                                                                                    |  |
| Image: specific curve     Image: specific curve       2007/ 2/15     16.43.13       10     2007/ 2/15       10     10.43.13                                                                                                    |  |
| Open history Bower         Itel carge         history curve         file''           2007/ 2/15         16.43.13         -         -         -         -         -         -         -         -         -         -         -         -         -         -         -         -         -         -         -         -         -         -         -         -         -         -         -         -         -         -         -         -         -         -         -         -         -         -         -         -         -         -         -         -         -         -         -         -         -         -         -         -         -         -         -         -         -         -         -         -         -         -         -         -         -         -         -         -         -         -         -         -         -         -         -         -         -         -         -         -         -         -         -         -         -         -         -         -         -         -         -         -         -         -         -         -         - |  |
| 2007/2/15 • 164313 ÷                                                                                                    |  |
| 2007/ 2/15 ▼ 16.43.13 ÷<br>to<br>2007/ 2/15 ▼ 16.43.13 ÷                                                                                                    |  |
| b<br>2007/ 2/15 🔽 16:43:13 🕂                                                                                                    |  |
| 2007 2/10 + 10.40.10 +                                                                                                    |  |
|                                                                                                    |  |
| ineque, o roo                                                                                                    |  |
| measure range setup                                                                                                    |  |
|                                                                                                    |  |
| background color:                                                                                                    |  |
| curve width: 1 Set                                                                                                    |  |
|                                                                                                    |  |
| Me sener al                                                                                                    |  |
|                                                                                                    |  |
|                                                                                                    |  |
|                                                                                                    |  |
|                                                                                                    |  |
|                                                                                                    |  |
| operate                                                                                                    |  |
| print preview                                                                                                    |  |
| 200m m                                                                                                    |  |
| zoom out                                                                                                    |  |

3. After opening Data analysis v2.6-v2.8.exe in data analysis software. Please click "open history file"

3.Select the data file as .DAT file format :

| open                                | <u>?×</u> |                 |
|-------------------------------------|-----------|-----------------|
| Address(1): 🗢 (7:)                  |           |                 |
| ● 070221 ● 10082701. DAT            |           | —● Select file↔ |
| <pre>file@): 10082701 type@):</pre> | open@)    | ← Click 'open'↔ |

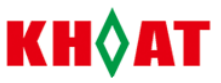

4. After clicking "open", Please reset the data and time as record data time. Then click "find data" to get the data in curve and digital display.

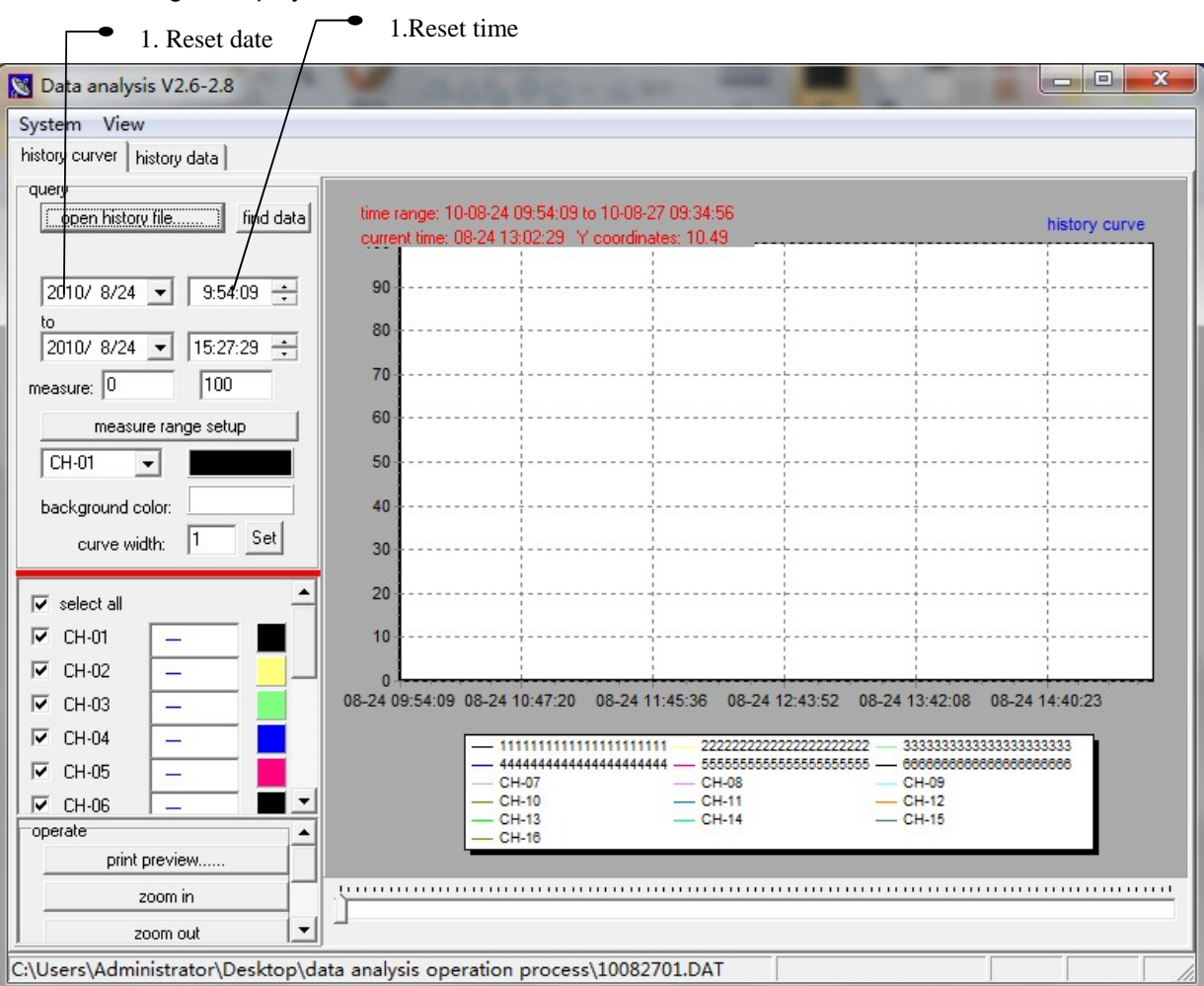

Curve Display and digital value display per with the cursor moving

Please click "history data" to see total digital display in the time range of all channels.

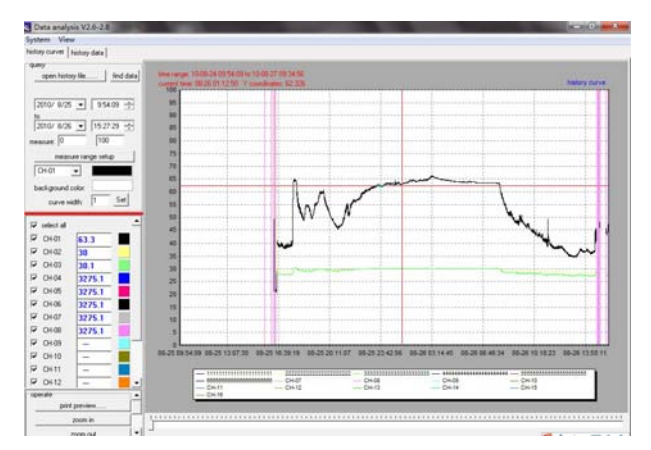

🕙 Data analysis V2 ory curver CH-10 CH-05 3-25 09:54:1 -01 -01 -01 -01 -01 -01 -01 -01 -01 -01 -01 -01 -01 -01 -01 -01 -01 -01 -01 0.1 0.1 0.1 0.1 0.1 0.1 -0.1 -0.1 -0. 01 0.1 01 -0.1 -0.1 -0.1

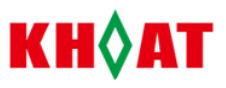

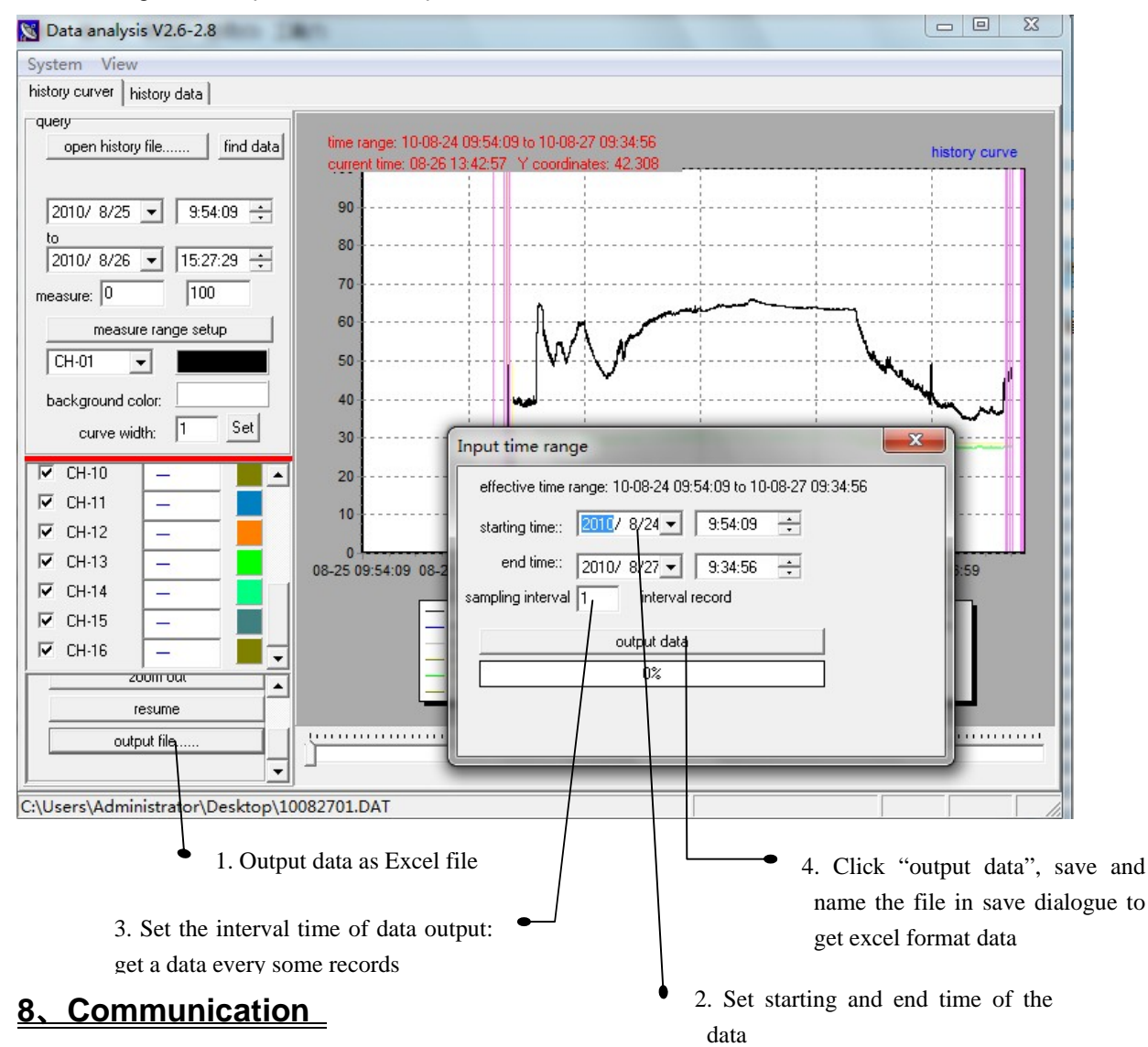

3. Data output to excel format: Please click "output file" then set the starting and ending time, sampling interval in below dialogue. Then please click "output data" to save and name the excel file in PC.

# 8.1、Communication

KH200 series meters have serial communication function. It can communicate with computer by RS232 or RS485 interface (should connecting RS485/RS232 converter with PC) and receive read and write operation on recorder to achieve DCS control. Standard MODBUS communication protocol is available, strong universality, good compatibility and high communication stability etc. Up to 255 meters can be connected on a communication bus (the repeater is required).

# 8.2 DCS Software

Please check that the connection is ok between recorder and PC before using DCS Software. On RS485 communication, the operation as follows:

#### 1. Connection

Recorder communication port( RXD A, TXD B) -----RS485-RS232 converter(A,B),two wires.----PC( desktop computer). If it is laptop computer, extra RS232 to USB converter will be needed to connect PC.

Note: Usually connection is that recorder A to converter A, recorder B to converter B. If connection is not successfully, please try: recorder A to converter B, recorder B to converter A.

Website: <u>www.datalogger.co.in</u>, <u>Email-sales@datalogger.co.in</u>, <u>info@datalogger.co.in</u>, Tel. No. +91-79-32900400 (13)

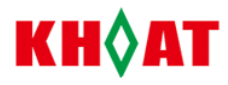

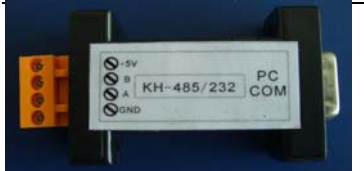

RS485-RS232 converter

2. Communication Parameter Setting

Recorder --- DCS software as follows:

1) Recorder" address" parameter same with DCS software " address"

Eg. if recorder" address" is 1, the DCS software " address" should be " 1". If address" 2" in recorder, " address" for each channel (ch1, ch2, ....ch8) in DCS software should be all changed as " 2". and click: " change" and " save".

2) Baudrate between recorder and DCS software should be same, operation is same as aboved operation.

DCS software -----your Computer

Serial no. should be same. If not same, please change serial no in DCS software. And click" change" and " save".

PS: if password is needed for communication parameter setting in DCS software, password is 000000 after click:" sign in system configuration" at the left top of the software if needing.

Sincerly

# 8.2、Agreement

# 8.2.1、Agreement standard :

# MODBUS-RTU protocol

# 8.2.2、Communication mode: Asynchronous communication

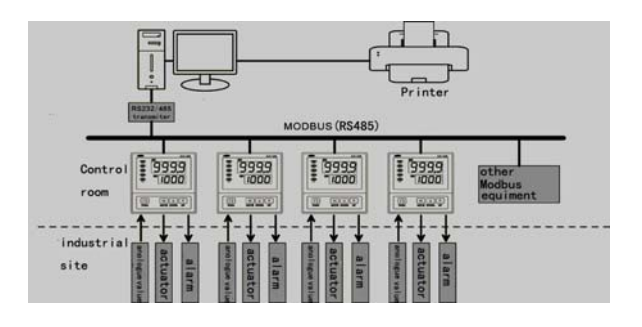

**Caution on Safety** 

Read instruction manual before using the product

Information in the catalog is subject to change without notice.